## Send an Email Communication in FACTS SIS

Once logged into FACTS please select Communication from the Left Side Menu

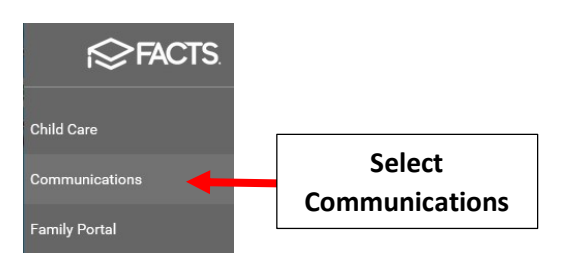

Enter Subject and Email Message. Use Toolbar Editor to change Font Size, Font Color, Add Attachments etc.

| Name                                                                       | Email *                                 | Carbon Copy Self        |  |  |
|----------------------------------------------------------------------------|-----------------------------------------|-------------------------|--|--|
| Kevin Aldrich                                                              | kevin.aldrich@nelnet.net                |                         |  |  |
| Message Reports                                                            | Templates 🔹 📄 🖹                         |                         |  |  |
| Subject Enter<br>Welcome Back! Subject                                     |                                         |                         |  |  |
| B <i>i</i> <u>U</u> ↔ × <sub>2</sub> × <sup>2</sup> A - A <sub>A</sub> - A | ی ج م م م م م م م م م م م م م م م م م م | *                       |  |  |
| Use Toolba                                                                 | r Editor                                |                         |  |  |
| Welcome Back Students! Our                                                 | Orientation will be this Monday at 7    | 7:00pm in the cafeteria |  |  |

Select the Filter Tab. Type defaults to Students, select Staff to add staff members to the recipient list in addition to students.

Select recipients then the Single Arrow > to move selected users or the Double Arrow >> to Select All Recipients. Check Correspondence to Send Alert to Families and Staff to Send Alert to Staff

|                                                                                                   | RECIPIE                                                                                                    | NTS                                                                                                    | Check Sta | ıff                                                                                                    |                                                                                      |
|---------------------------------------------------------------------------------------------------|----------------------------------------------------------------------------------------------------|----------------------------------------------------------------------------------------------------|-----------|----------------------------------------------------------------------------------------------------|--------------------------------------------------------------------------------------|
| Change the Type to<br>add Staff Members                                                           | Ty<br>St                                                                                                    | pe<br>tudent ▼                                                                                                    | Ţ<br>Ţ    | Staff<br>Will text the Cell phone listed<br>on the staff screen                                                                              | Staff En<br>Will text<br>individua<br>emergen<br>relations                           |
| District Wide Filter                                                                              | ^                                                                                                    | Q     Search by nar       Abraham, Dene       Abraham, George                                                                                  | Student   | s<br>Student<br>Will text the Cell phone listed<br>on the student screen<br>Correspondence                                                   | Custod<br>Will text<br>individua<br>in the rel<br>Grandp                             |
| Allison, Gabrielle<br>Single Arrow to move<br>selected Users or the<br>Double Arrow to Select All | •                                                                                                    | <ul> <li>Allison, Gabrielle</li> <li>Allison, Sebastian</li> <li>Alvarado, Hannah</li> <li>Alvarado, Theodo</li> <li>Alvarez, Ellie</li> </ul> | Check     | Vill text the Cell phone of any<br>ndividual marked as<br>sorrespondence in the<br>elationship card<br>Contacts<br>Il phone of any<br>red as | Will text<br>individua<br>grandpa<br>card<br><b>Pickup</b><br>Will text<br>individua |
| Andersen, Jade                                                                                    | <ul> <li></li> <li></li> <li><td>Alvarez, Raelynn Andersen, Jade</td><td></td><td>htact in the<br/>Student EC/PU Contacts Area</td><td>contact<br/>Contact:</td></li></ul> | Alvarez, Raelynn Andersen, Jade                                                                                                    |           | htact in the<br>Student EC/PU Contacts Area                                                                                                  | contact<br>Contact:                                                                  |

## When finished, click Send Alert to send

| Create Email Message 🔻 |        |            |   | P         | Premier Academy<br>2020-2021<br>T4 |           |   |  |
|------------------------|--------|------------|---|-----------|------------------------------------|-----------|---|--|
| COMPOSE                | FILTER | RECIPIENTS |   |           | Click<br>Send Alert                | end Alert |   |  |
| School                 |        |            |   | Туре      |                                    |           |   |  |
| Premier Acade          | emy    |            | • | Student   |                                    | •         | Ŧ |  |
| Status                 |        |            |   |           |                                    |           |   |  |
| Enrolled               |        |            | • | Substatus |                                    |           | • |  |